# ZARZĄDZANIE GRUPAMI TOWAROWYMI - MANUAL

**RM** Gastro

Kamil Bronowski

# SPIS TREŚCI

| 1. Zarządzanie grupami – Grupy towarowe          | 2 |
|--------------------------------------------------|---|
| 1.1 Otwieranie okna Tree View                    | 2 |
| 1.2 Dodanie nowej grupy                          | 3 |
| 1.3 Usunięcie grupy                              | 4 |
| 1.4 Dodanie towaru do grupy                      | 5 |
| 1.5 Przeniesienie towaru do innej grupy          | 5 |
| 1.6 Usunięcie towaru z grupy                     | 6 |
| 2. Zarządzanie Towarami – Dane podstawowe towaru | 7 |
| 2.1 Informacje o grupach                         | 7 |
| 2.2 Usunięcie towaru z grupy                     | 8 |
| 3. Zarządzanie rabatami - Rabaty - sprzedaż      | 9 |
| 3.1 Ustawienie grupy dla rabatów                 | 9 |
| 4. Spis rysunków1                                | 1 |

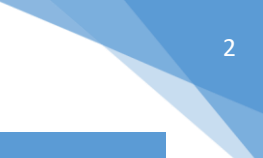

## 1. ZARZĄDZANIE GRUPAMI – GRUPY TOWAROWE

#### 1.1 OTWIERANIE OKNA TREE VIEW

Aby otworzyć okno **Tree View** z poziomu programu SAP Business One należy w głównym menu wybrać kolejno: **Gospodarka materiałowa -> Grupy towarowe**.

| Menu   | główne 📃                                 |   |
|--------|------------------------------------------|---|
| TEST C | 2                                        |   |
| Manage | and Przeciacniji i skoj Menu użytkownika |   |
| E      | Administracja                            | * |
| 0      | Księgowość                               |   |
| -2-    | Szanse sprzedaży                         |   |
|        | Sprzedaż                                 |   |
| Y      | Zakup                                    |   |
| 28     | Partnerzy handlowi                       |   |
| ർം     | Banki                                    |   |
|        | Gospodarka materiałowa                   |   |
|        | Dane podstawowe towaru                   |   |
| (      | Grupy Towarowe                           |   |
|        | Dostupnost zboží                         |   |
|        | Kody kreskowe                            |   |
|        | <ul> <li>Wydruk dokumentu</li> </ul>     |   |
|        | 🛅 Lokalizacje składowania                |   |
|        | 🛅 Zarządzanie materiałami                |   |
|        | 🛅 Transakcje magazynowe                  |   |
|        | 🛅 Cenniki                                |   |
|        | 🛅 Kompletacja dostaw                     |   |
|        | 🛅 Raporty zapasów                        |   |
|        | Zasoby                                   |   |
|        | Produkcja                                |   |
| 10     | MRP                                      |   |
| S      | Usługa                                   |   |
| 2      | Pracownicy                               |   |
| 11=    | Raporty                                  |   |
|        | Dodatki                                  | ~ |
|        |                                          |   |

Rysunek 1 – Menu główne Sap Business One

Pojawi się okno na którym użytkownik SAP może zarządzać grupami towarowymi oraz towarami przydzielonymi do danej grupy.

|                    | The new rest_kt_dwstko_ce manager                         |              |                                                            |
|--------------------|-----------------------------------------------------------|--------------|------------------------------------------------------------|
|                    | Group                                                     | Item Code    | Item Name                                                  |
|                    | <ul> <li>Hlavni skupina</li> </ul>                        | ▶ ⇒ 00005410 | ···· Pruzina pantu BR nová                                 |
|                    | - B2B                                                     | ⇒ 00005411   | ··· Pant BR90 - hridel pruziny - ND                        |
|                    | ► RM GASTRO                                               | 00005412     | ••• pant BR90 - cep pantu levý 2× závit M6-ND              |
|                    | REDFOX                                                    | ⇒ 00005413   | ••• pant BR90 - cep pantu pravý 8× závit M6-ND             |
|                    | RM Green Line                                             | ⇒ 00005417   | ··· Madlo dverí zadní cást MWO25                           |
|                    | <ul> <li>Marradni diy</li> <li>Michaické aboXi</li> </ul> | ⇒ 00005416   | ··· Madlo dverí prední cást MWO25                          |
|                    | - B2C                                                     |              | ···· Kolik hrídele nástroju pro RM22                       |
|                    | Baterie                                                   | ⇒ 00005418   | ··· Filtr výpuste pro VLL-33,66ET - nerez                  |
|                    | Chemie RM Gastro                                          |              | ··· Kryt ostrí noze GM 275                                 |
| i zewo zawielające | Chladicí a mrazicí skřině                                 | ⇒ 00005420   | ···· Tesnení dverí pro mycku WM, WP                        |
|                    | Chladicí a mrazící stoly                                  | ⇒ 00005425   | ···· Kondenzátor rozbehový 10uF                            |
| upy towarów,       | Dělicí lišty, falešná dna                                 | ⇒ 00005428   | ···· VL-LS Lista vodici pro LS-70,140                      |
| · · · · ·          | Dřezy nástěnné                                            | ⇒ 00005433   | ··· Nuz 250 hladký pro GMS                                 |
| óre zostały        | Dřezy stolové                                             | ⇒ 00005434   | ··· Nuz 220 bladký pro GMS                                 |
| conce zostary      | Fritézy                                                   | ⇒ 00005435   | ···· Nuz 275 bladký pro GMS                                |
|                    | Fritézy, udržovače hranolek                               | 00005436     | Politika Fázová na elektronické decre MWO28                |
| worzone przez      | Gastronádoby polykarbonát                                 | 00005437     | Moricka párazáku pro GMS                                   |
|                    | Gastronadoby nerez                                        | 00005107     | Torrestation and care proteins                             |
| ytkownika SAP.     | Gastronadoby smalt                                        | 00005307     | Pelekeve USC 100 endel elektronisk                         |
| 1                  | Groot                                                     | - 00005439   | Policivar VEC-105 spoul reast komplet                      |
|                    | Hoëtače tësta                                             | 00005440     | ···· Regulachi khonik pizza ENTRY hovy                     |
|                    | Hot-dogy                                                  |              | ···· vypinac niavni pro mycku wiłi, wił                    |
|                    | Hrnce a kastroly nerezové                                 | -> 00005303  | ···· Vyparnik pro stoly 5CH bez drezu                      |
|                    | Interní                                                   | → 00005449   | ··· Tesneni trouby KSPT - Redhox                           |
|                    | Kontaktní grily                                           | ⇒ 00005450   | <ul> <li>Usmernovac brzdy motoru pro PSP-500 CZ</li> </ul> |
|                    | Konvektomaty                                              | → 00005448   | ··· Rost trouby PT, KSPT                                   |
|                    | Kořenky                                                   | ⇒ 00005451   | ••• Ventilátor motoru pro KE-511 a KE,KM-23                |
|                    | Koše na odpadky                                           |              | ••• Deska grilovaci desky FTHR-60G                         |

Lista towarów, które należą do grupy zaznaczonej na drzewie z grupami towarowymi.

Rysunek 2 - Tree View

#### 1.2 DODANIE NOWEJ GRUPY

Aby dodać nową grupę towarową należy zaznaczyć na drzewie z grupami towarowymi konkretną grupę, do której ma powstać nowa podgrupa, a następnie nacisnąć przycisk ADD Group.

| Tr | ee Vi | ew  | - T | EST_RM_GASTRO_CZ - manager                         |
|----|-------|-----|-----|----------------------------------------------------|
| G  | roup  |     |     |                                                    |
| -  | Hlav  | /ni | sku | pina                                               |
|    | -     | B21 | в   |                                                    |
|    | 6     | Ţ   | RM  | 1 GASTRO                                           |
|    |       | -   | 1   | RM GASIRO 600                                      |
|    |       |     | Þ   | RM GASTRO 700                                      |
|    |       |     | Þ   | RM GASTRO 700 TOP                                  |
|    |       |     | Þ   | RM GASTRO 700 DROP-IN                              |
|    |       |     | Þ   | RM GASTRO 900                                      |
|    |       |     | Þ   | Roboty, příprava masa a zeleniny                   |
|    |       |     | Þ   | Pizza program                                      |
|    |       |     | F   | Konvektomaty                                       |
|    |       |     | F   | Šokery                                             |
|    |       |     | F   | Chlazení                                           |
|    |       |     | ŀ   | Mycí program                                       |
|    |       |     |     | Salamandry                                         |
|    |       |     | Þ   | Regálový systém                                    |
|    |       |     | F   | Vitríny chladící a vyhřívané, vodní lázně pojízdné |
|    |       | Þ   | RE  | DFOX                                               |
|    |       |     | RM  | 1 Green Line                                       |
|    |       |     | Ná  | hradní díly                                        |
|    |       | Þ   | His | storické zboží                                     |
|    | Þ     | B21 | C   |                                                    |
|    |       |     |     |                                                    |
| 0  | к     |     | CAP | NCEL ADD Group DELETE Group                        |

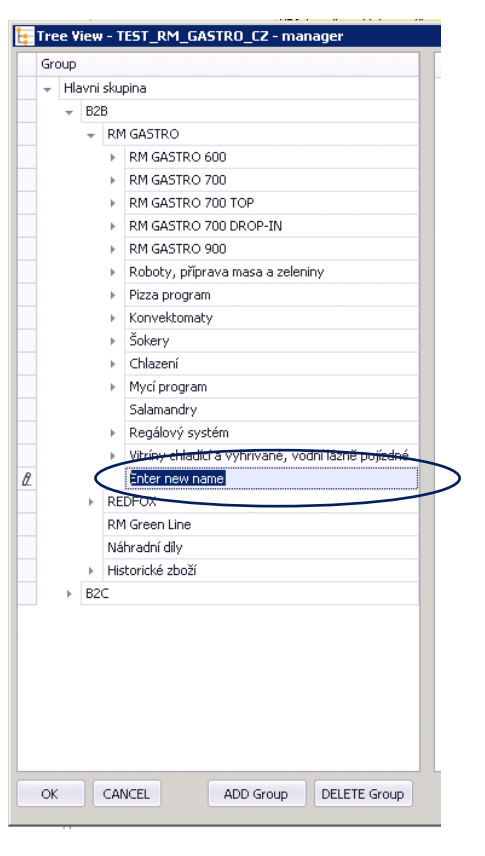

Rysunek 3 - Tree View

**Rysunek 4 - Tree View** 

# 4

#### 1.3 USUNIĘCIE GRUPY

Usunięcie grupy z drzewa grup towarowych odbywa się poprzez zaznaczenie jednej z grup na drzewie z grupami, a następnie naciśnięcie przycisku DELETE Group. Przed usunięciem zaznaczonej grupy towaru pojawi się komunikat z pytaniem o zatwierdzenie procesu usunięcia danej grupy.

#### Grupy nie można usunąć, jeżeli posiada przypisane podgrupy lub towary.

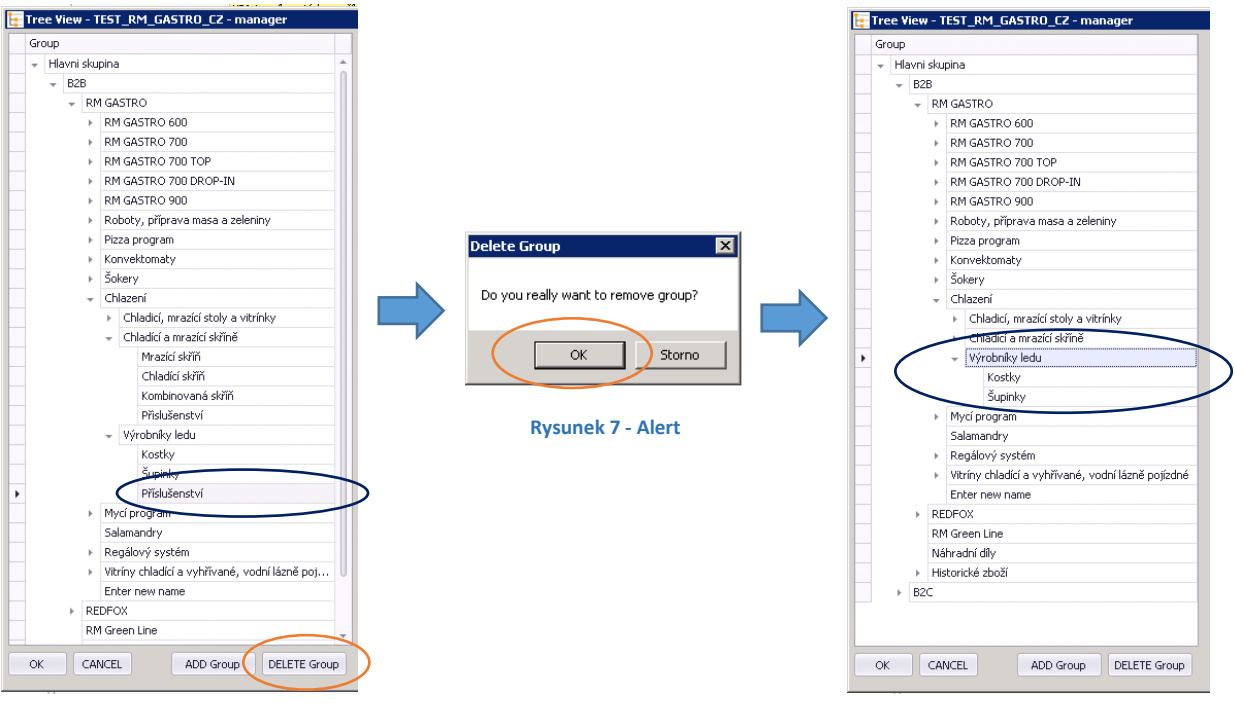

Rysunek 5 - Tree View

Rysunek 6 - Tree View

#### 1.4 DODANIE TOWARU DO GRUPY

Naciśnięcie przycisku

ADD Item spowoduje otwarcie okna z listą, która zawiera kod oraz nazwę towaru.

Aby dodać towar do grupy z listy towarów należy dwukrotnie kliknąć na pozycję lub zaznaczyć daną pozycję i nacisnąć przycisk ok

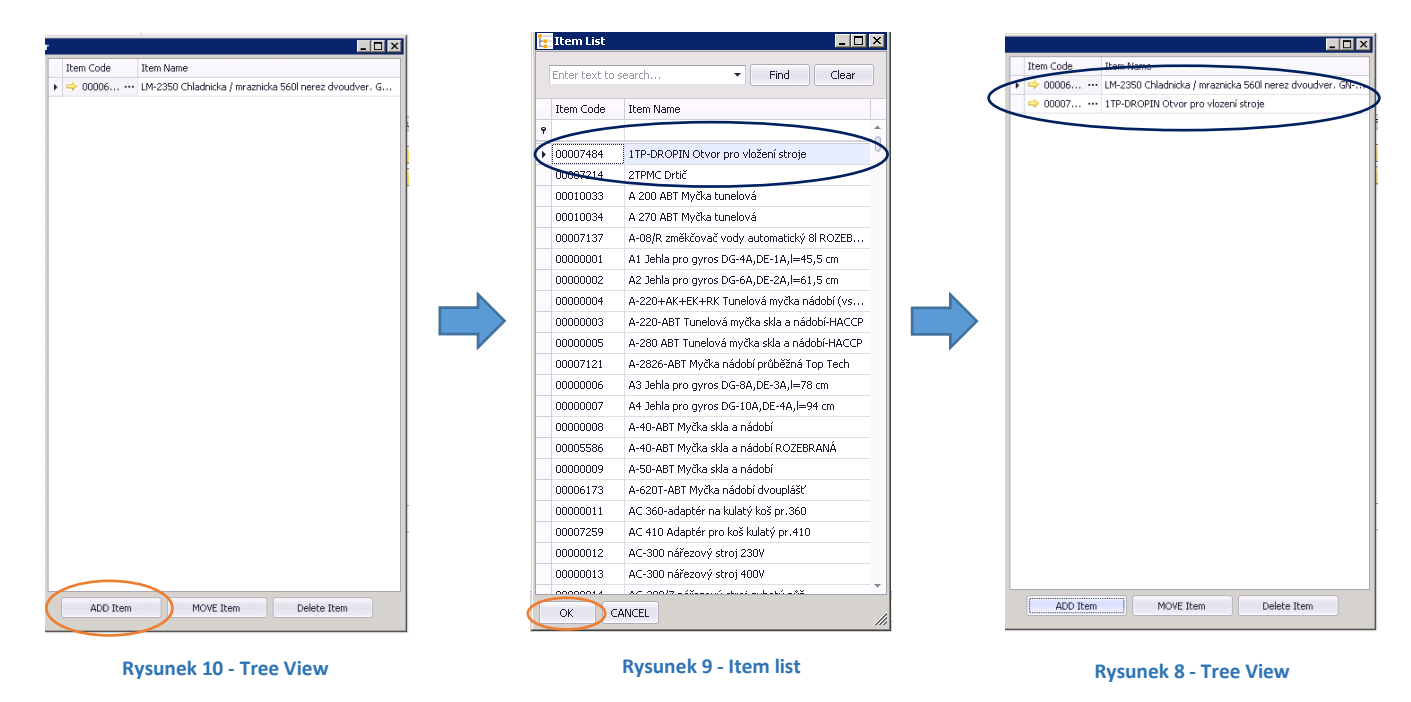

#### 1.5 PRZENIESIENIE TOWARU DO INNEJ GRUPY

Z poziomu okna **Tree View** użytkownik ma możliwość zmiany grupy dla danego towaru poprzez zaznaczenie towaru oraz naciśnięcie przycisku MOVE Item. Następnie na drzewie grup należy kliknąć na dowolną grupę, do której towar ma zostać przeniesiony.

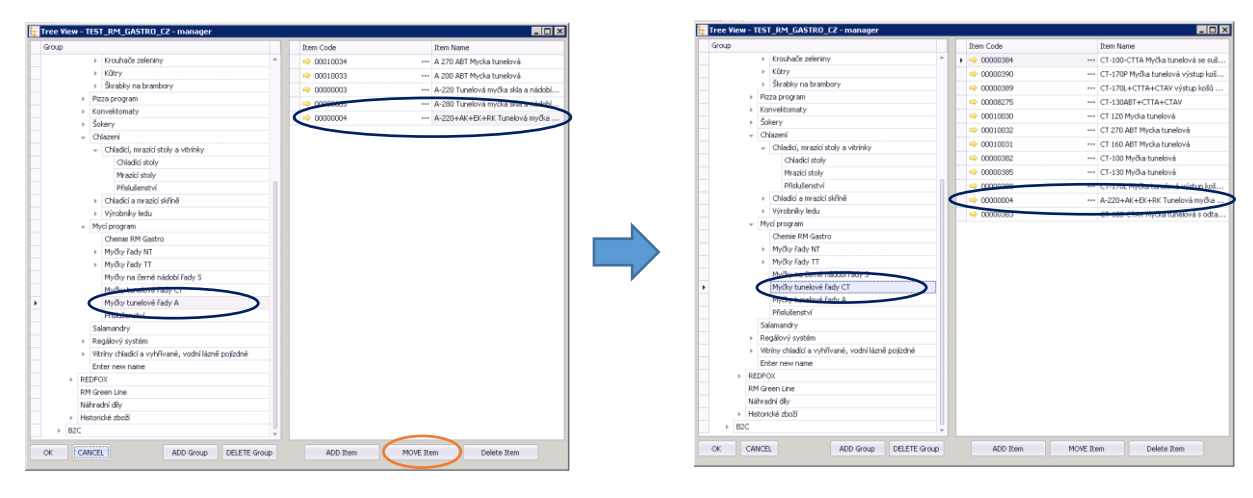

Rysunek 12 - Tree View

Rysunek 11 - Tree View

#### 1.6 USUNIĘCIE TOWARU Z GRUPY

Użytkownik ma możliwość usunięcia jednego lub większej ilości towarów z poziomu okna **Tree View**. Klikając na grupę, która posiada przyporządkowane towary, pojawi się lista z towarami. Na tej liście należy zaznaczyć jedną lub kilka pozycji, a następnie nacisnąć przycisk Delete Item
. Wyświetli się okienko z pytaniem o potwierdzenie usunięcia zaznaczonych towarów. Aby zatwierdzić usuwanie towaru należy wybrać przycisk .

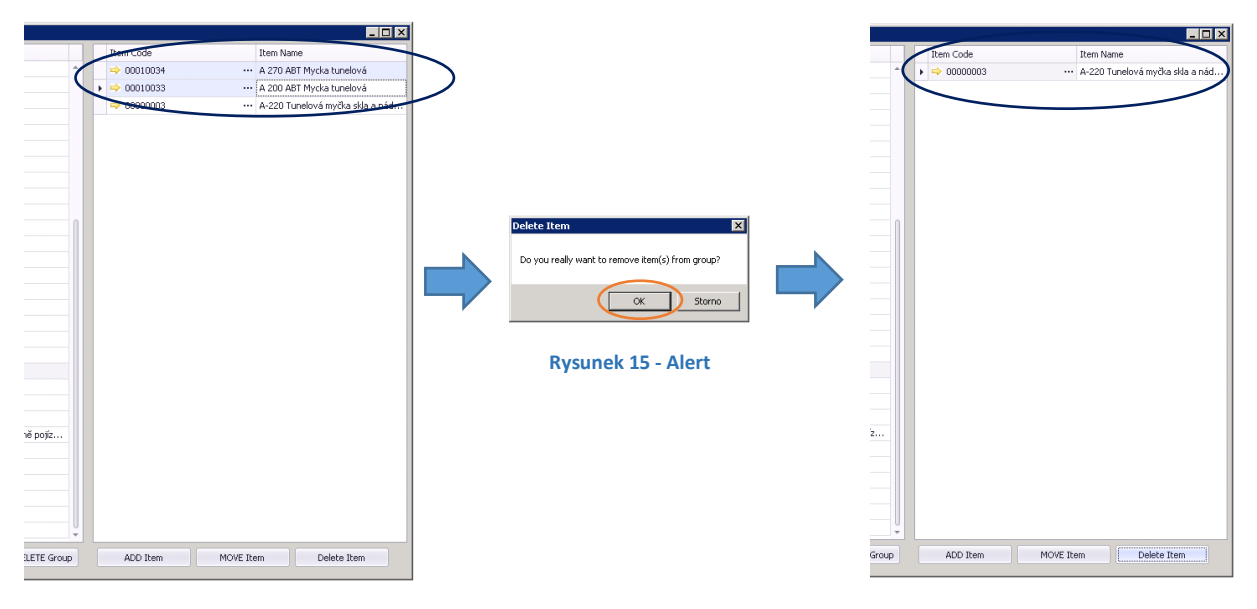

Rysunek 14 - Tree View

Rysunek 13 - Tree View

## 2. ZARZĄDZANIE TOWARAMI – DANE PODSTAWOWE TOWARU

#### 2.1 INFORMACJE O GRUPACH

Z poziomu SAP Business One należy otworzyć okno **Dane podstawowe towaru** wybierając kolejno w menu głównym programu: **Gospodarka materiałowa => Dane podstawowe towaru**.

| IST CZ                                  |                                                                                                    |                                                    |
|-----------------------------------------|----------------------------------------------------------------------------------------------------|----------------------------------------------------|
| uger                                    |                                                                                                    |                                                    |
| Mod Przeciągnii i skoj Menu użytkownika |                                                                                                    |                                                    |
| Administracia                           | Dane podstawowe towaru                                                                                                    | Manazony                                           |
|                                         | Opis                                                                                                    | Sprzedaż                                           |
| Księgowosc                              | Nazwa obca                                                                                                    | Zakup                                              |
| Szanse sprzedaży                        | Rođej towaru                                                                                                    | Ws <u>k</u> aźnik środka trwałego                  |
| > Sprzedaż                              | Grups JM T Kod kreskowy                                                                                                    |                                                    |
| 7 Zakup                                 | Cennik Cenik 01 Cena jednostkow/Waluta podstaw                                                                                                    |                                                    |
| Partnerzy handlowi                      | Og <u>ól</u> ne Dane zaopatrzenia D <u>a</u> ne sprzedaży Dane magazynu Dane dot. planowania Dane produkcji C <u>h</u> arakter                                                                                                    | rystyki Grupy Ceníky Uwagi Prvky FIFO Załączniki r |
| Banki                                   |                                                                                                    |                                                    |
| Gospodarka materialowa                  |                                                                                                    |                                                    |
| Dane podstawowe towaru                  | Nie stosuj grup upustów                                                                                                    |                                                    |
|                                         | Producent View interview in the View interview in the View interview intervi |                                                    |
| Grupy Towarowe                          | Rodzaj wyzyki Protymator Podlegające Intrastał                                                                                                    |                                                    |
| Dostupnost zboží                        | Numery servine i partii                                                                                                    |                                                    |
| Cody kreskowe                           | Zarządz. towarami wg: Brak 💌                                                                                                    |                                                    |
| 📅 Wydruk dokumentu                      |                                                                                                    |                                                    |
| 🛅 Lokalizacje składowania               |                                                                                                    |                                                    |
| 🛅 Zarządzanie materiałami               |                                                                                                    |                                                    |
| Transakcje magazynowe                   |                                                                                                    |                                                    |
| Cerniki                                 | Aktywne     Niektiwne                                                                                                    |                                                    |
|                                         | Zaawansowane                                                                                                    |                                                    |
| Kompietacja dostaw                      |                                                                                                    |                                                    |
| Raporty zapasów                         |                                                                                                    | Z odsyłaczem do zasobu                             |
| Zasoby                                  |                                                                                                    |                                                    |
| Produkcja                               |                                                                                                    |                                                    |
| MRP                                     |                                                                                                    |                                                    |
| Usługa                                  | Szukaj Anuluj                                                                                                    |                                                    |
| Pracownicy                              |                                                                                                    |                                                    |
| Raporty                                 | Rysunek 17 - Dane podstawowe towar                                                                                                    | ru San Business One                                |
|                                         | Nysulex 17 - Dalle poustawowe towal                                                                                                    | ru sap business one                                |

Rysunek 16 – Menu główne Sap Business One

Po otwarciu okna należy znaleźć konkretny towar, a następnie kliknąć w zakładkę **Grupy**. Pojawi się lista z pełną ścieżką do grup, do których został przydzielony towar.

| ne podstawowe tow     | aru                                                  |                                                                     |
|-----------------------|------------------------------------------------------|---------------------------------------------------------------------|
| jeks Manuálně         | 400009468                                            | 🗸 Magazyny                                                          |
| is .                  | VPJ-1 vozík na tácky a příbory                       | Sprzedaż                                                            |
| zwa obca              | Vozík na príbory a tácky                             | ✓ Zakup                                                             |
| dzaj towaru           | Towary *                                             | Wskaźnik środka trwałego                                            |
| upa materiałów        | 📫 Servírovací voziky 🔍 💌                             |                                                                     |
| upa JM                | Manuálně 🛛 🐨 🗉 Kod kreskowy                          |                                                                     |
| anik                  | Cenik 01 Cena jednostkow/Waluta p                    | oodst/* 14.602,00 CZK                                               |
| Og Dane zaopatrz.     | Dane sprze Dane magaz Dane dot, planowa Dane p       | vrodu Charakteryst Gr Uw Cen Ustawienia Intra Prvky FI Załącz Atrib |
|                       |                                                      |                                                                     |
| Grupy                 |                                                      | Z Dodaj                                                             |
| Hlavni skupina\ B2C   | \ Servirovací vozikv                                 |                                                                     |
| Maxmi rkunina), P26   | REDEON Distriburg idel Gestropidoby) Regilové vojky  | Usuń                                                                |
| ria vili skupila (beb | (REDF OX (DIARDOLE JUL) GIAR ON BODY (REGISTER FORKY |                                                                     |
|                       |                                                      |                                                                     |
|                       |                                                      |                                                                     |
|                       |                                                      |                                                                     |
|                       |                                                      |                                                                     |
|                       |                                                      |                                                                     |
|                       |                                                      |                                                                     |
|                       |                                                      |                                                                     |
|                       |                                                      |                                                                     |
|                       |                                                      |                                                                     |
|                       |                                                      |                                                                     |
|                       |                                                      |                                                                     |
|                       |                                                      |                                                                     |
|                       |                                                      |                                                                     |
|                       |                                                      |                                                                     |
|                       |                                                      |                                                                     |
|                       |                                                      |                                                                     |
|                       |                                                      |                                                                     |
|                       |                                                      |                                                                     |
|                       |                                                      |                                                                     |
|                       |                                                      |                                                                     |
|                       |                                                      |                                                                     |
|                       |                                                      |                                                                     |
|                       |                                                      |                                                                     |
|                       |                                                      |                                                                     |
|                       |                                                      |                                                                     |
|                       |                                                      |                                                                     |
|                       |                                                      |                                                                     |
| OK Anului             |                                                      |                                                                     |

Rysunek 18 - Dane podstawowe towaru Sap Business One

#### 2.2 USUNIĘCIE TOWARU Z GRUPY

Towar można usunąć z konkretnej grupy towarowej poprzez zaznaczenie jednej pozycji na liście oraz kliknięcie przycisku usuń. Aby zapisać dokonane zmiany należy nacisnąć przycisk który znajduje się w lewym dolnym rogu okna **Dane podstawowe towaru**.

| Manuálné     40001946       Mapatrny     Moži uzokna šády z příbory       a     Vodk na prhory a tácky       yaru     Towary       a     Vodk na prhory a tácky       yaru     Towary       manuálné     V       Kod kreskowy     unik       Cenak 01     V       Cena jednostkow/Waluta podst.     14.602.00 C2K       ne zaopa     Dane ma     Dane dot, plan       Opy     V     Sprake       viri skupinak B2Ck Servírovskí vodky     Usuň | kks. Manuálně (2000/548)<br>(* 1029/2008/na štády va příbor)<br>w sobca<br>Wosk na pribory a tácky<br>Sa itowiru<br>Towary<br>pa Mériádů<br>Servirovať vosky<br>Nanuálně (Cenik Oli)<br>> Dane zaopa… Dgne pr… Dane ma… Dane dot. plan… Dane pr… Charakte… J., S.: C.: Uglavienia I:<br>Grupy<br>Hlavní kupinal, B2Cl, Servirovať vosky<br>Hlavní kupinal, B2Cl, Servirovať vosky<br>Hlavní kupinal, B2Cl, Servirovať vosky<br>Hlavní kupinal, B2Cl, Servirovať vosky<br>Hlavní kupinal, B2Cl, Servirovať vosky<br>Hlavní kupinal, B2Cl, Servirovať vosky                                                                                                    | všeks Manuálné 40003468<br>všeks závěk a těčký zříškov<br>save obca Vock na príbory a těčky<br>v pa nateriálów P Genvírovať ucáky V<br>upa nateriálów P Genvírovať ucáky V<br>upa nateriálów P Genvírovať ucáky V<br>cana jednostkow Waluta podst.* 14.502,00 C2K<br>Dane saopa Dane ma Dane dot. plan Dane pr Charakte Ju S C Ugławienia I<br>Grupy Hluvní skupinak B2K). Servírovací vocky<br>Hluvní skupinak B2K). Servírovací vocky<br>Hluvní skupinak B2K). Servírovací vocky<br>Hluvní skupinak B2K). Servírovací vocky                                                                                                    | deks Manuálně 40003448<br>v Maruálně 40003448<br>sava obca<br>v Mork na príbory a tácky<br>v garuteriatáv<br>v garuteriatáv<br>v garuteri | ndek: Manuálně 40000468<br>v Manuálně 40000468<br>katva obca<br>Vodk na průbory a tácky<br>v Sproda<br>v Servicovať vodky<br>rupa M Manuálně<br>v Servicovať vodky<br>Dane dot. plan Dane pr Charakte (u S. C., Užawienia I,<br>S. Dane zaopa Dane ma Dane dot. plan Dane pr Charakte (u S. C., Užawienia I,<br>Grupy<br>Hlurr skupinal, B2C) Servicovať vodky<br>Hlurr skupinal, B2D) BEDFOM, Datribuce (idel, Sastronidoby, Awgietve vodky<br>Usuri                                                                                                    | všeks Manuálné 40003468<br>Manuálné 40003468<br>serva obca voski na príbory a tácky<br>v zakup<br>odaj towaru Towary<br>u zakup<br>odaj towaru Vosk na príbory a tácky<br>v zakup<br>mpa mátriábu Service vosky<br>mpa mátriábu Service vosky<br>Dane zaopa… Dane ma… Dane dot. plan… Dane pr… Charakte… J. S. C. Uglavienia I<br>S. Dane zaopa… Dane ma… Dane dot. plan… Dane pr… Charakte… J. S. C. Uglavienia I<br>Grupy<br>Hierri skupina), B2C\ Service vosk y<br>Hierri skupina), B2C\ Service vosk y<br>Hierri skupina),                                                                                                    |                                                                                                    | a                                                                                                    |                                           |
|----------------------------------------------------------------------------------------------------|----------------------------------------------------------------------------------------------------|----------------------------------------------------------------------------------------------------|----------------------------------------------------------------------------------------------------|----------------------------------------------------------------------------------------------------|----------------------------------------------------------------------------------------------------|----------------------------------------------------------------------------------------------------|----------------------------------------------------------------------------------------------------|-------------------------------------------|
| a Uroški na pričova<br>a Uroški na pričova<br>aru – Towary<br>Manušiné – Š<br>Manušiné – Š<br>Manušiné – Š<br>Manušiné – Š<br>Manušiné – Š<br>Manušiné – Š<br>Manušiné – Š<br>Mod kreskowy<br>Cerek DI – Č<br>Cere jednostkow (Waluta podst. – 14.602,00 C2K<br>ne zaopa… Dane ma… Dane dot. plan… Dane pr… Obarakte… J. S Č Uglawienia I<br>upy<br>vri skupinal, B2CN, Servisovací vosky<br>Uturí<br>Uturí                                    | z. (D2-st volk na stácky z příbory)<br>w obca<br>Vosk na příbory stácky<br>žny towary<br>pa máteriádw<br>Será ovad vosky<br>pa JM<br>Manušhá<br>V Sperá vosť vosky<br>pa JM<br>Manušhá<br>V Será voskov<br>Kod kreskoury<br>Ens jednostkowi Waluta podst.* 14.602.00 COX<br>(<br>San jednostkowi Waluta podst.* 14.602.00 COX<br>(<br>J. Dane zaopa Dgne spr Dane ma Dane dot. plan Dane pr Cgarakte J. 3 C Ugawienia I<br>Frugy<br>Harvi skupinal B2Cl, Servirovací vosky<br>Harvi skupinal B2Cl, Servirovací vosky<br>Harvi skupinal B2Cl, Servirovací vosky<br>Nosky<br>Nosky<br>Marvi skupinal B2Cl, Servirovací vosky<br>Nosky<br>Nos | pic M2E1 vozik na ticky a příbory V<br>save obce Vozik na příbory ticky V<br>podaj towaru Towary V<br>voja na Marulni V<br>k od kreskowy uni<br>ernik Cenik 01 V Cona jednostkow Waluta podst V 14.602,00 C2K (<br>) Dane zaopa… Dane ma… Dane dot. plan… Dane pr… Charakte… Lu S C Uglawienia L<br>Grupy New Kopinak BCC( Servírovací voziky New Yorky Usun<br>Hinne skupinak BCC( Servírovací voziky Usun<br>Hinne skupinak BCC( Servírovací voziky Usun<br>Hinne skupinak BCC( Servírovací Voziky Usun<br>Hinne skupinak BCC( Servírovací Voziky Usun<br>Hinne skupinak BCC( Servírovací Voziky Usun<br>Hinne skupinak BCC( Servírovací Voziky Usun<br>Hinne skupinak BCC( Servírovací Voziky Usun<br>Hinne skupinak BCC( Servírovací Voziky Usun<br>Hinne skupinak BCC( Servírovací Voziky Usun<br>Hinne skupinak BCC( Servírovací Voziky Usun<br>Hinne skupinak BCC( Servírovací Vozik | pie M2PE vozik na zlicky a příbory<br>sava obca<br>Vodk na príbory a lácky<br>obca i towaru<br>Towary<br>opa nati andrian príbory a lácky<br>opa nati advise voziky<br>Dane zaopa Dane spr Dane ma Dane dot. plan Dane pr Charakte J. S Cu. Uglavienia I<br>Dane zaopa Dane spr Dane ma Dane dot. plan Dane pr Charakte J. S Cu. Uglavienia I<br>Grupy<br>Hlavní skupina (B2C) Servírovací voziky<br>Hlavní skupina (B2C) Servírovací voziky<br>Hlavní skupina (B2C) Servírovací voziky<br>Usuň                                                                                                    | pie: 10251 words na pribory a Ukdyr a rikory<br>awa obce – Work na pribory a Uddyr – Wdgstrik środ<br>muga na Hariałów → Gerwirovaci wołky →<br>wrozk – Cenk 01 → Cona jednostkow Waluta podstł. 144602.00 CZK [<br>2. Dane zaopaw Dgne spr Dane ma Dane dot. plan Dane pr Charakte Łu. 5 Cu. Uddawienia I.u.<br>Grupy – Hluwr skupinak BCCK Serwirovaci wosky<br>Hluwr skupinak BCCK Serwirovaci wosky<br>Hluwr skupinak BCKK Serwirovaci Wluwr skupinak BCKK Serwirovaci Wluwr skupinak BCKK Serwirovaci Wluwr skupinak BCKK Serwirovaci Wluwr skupinak BCKK Serwirovaci Wluw                                     | pie MD2E Vocik na ticky a prizozy<br>sava obca<br>odcia) towaru<br>mga matridów WEScrivoral vociky<br>rupa M<br>Maruáni W Servivoral vociky<br>ennik Canik 01 ♥ Kod kreskowy<br>Kod kreskowy<br>Kod kreskowy<br>Canis jednottkow/Wakaa podst ♥ 14602,00 CX<br>>> Dane zaopa Dane ma Dane dot. plan Dane pr Cparakte 2 3 C Ugtawienia I<br>Grupy<br>Harni skupina's B2C\ Servirovaci vociky<br>Harni skupina's B2C\ Servirovaci vociky<br>Usuń                                                                                                    | ndeks Manuálně                                                                                                    | 400009468                                                                                                    | 🖌 Magazyny                                |
| a Vook na pribory a tácky<br>aru Towary V 2 dup<br>ertádów ⇔ Servírovací vooky V Cena jednostkow Waluta podst V 14.602,00 C2K<br>ine zaopa Dane spr Dane ma Dane dot, plan Dane pr Charakte ju 3 C Ugławienia I<br>py<br>vni skupinal B201 SECHOX I Dishbuce idel. Gastron idobu/Aerg80ve vooky<br>Virsiluginal B201 SECHOX I Dishbuce idel. Gastron idobu/Aerg80ve vooky                                                                      | wy obca Wosk na prbory a tácky<br>taj towaru Towary V<br>pa materiádou Servicovaci voziky V<br>pa materiádou Servicovaci voziky V<br>pa materiádou Servicovaci voziky V<br>bane zaopa Dane spr Dane ma Dane dot. plan Dane pr Charakte J.: 5 C Ugawienia I<br>6 rupy Havri skupinak B2CL Servicovaci voziky<br>Havri skupinak B2CL Servicovaci voziky<br>Havri skupinak B2CL Servicovaci voziky<br>Havri skupinak B2CL Servicovaci voziky<br>Havri skupinak B2CL Servicovaci voziky<br>Havri skupinak B2CL Servicovaci voziky<br>Havri skupinak B2CL Servicovaci voziky                                                                                                    | atwa obca Uvotk na pribory a tácky Votky Vetky Megatotk črodi<br>voja materiálów PServírovací votky Vetky Megatotk črodi<br>voja Militaria Vetky Megatotk črodi<br>voja Militaria Vetky Vetky V                                                                              | awa abca Uoak na pribory a tády<br>upa materiálów PG arvírovať rodky P<br>upa Materiálów PG arvírovať rodky P<br>mnak Cenik 01 P<br>> Dane racpa… Dane ma… Dane dot. plan… Dane pr… Cparakte… J 5 C., Ugtawienia I<br>Grupy<br>Filant skupina\ B2C\ Servírovať rodky<br>Hintre skupina\ B2C\ Servírovať rodky<br>Hintre skupina\ B2C\ Servírovať r                                                                                                    | awa abca Uoak na pribory a tácky Vakup Wakup Wakup Wakup Wakup Wakup Wakup Wakup Wakup Wakup Wakup Wakup Wakup Wakup Marana Wakup Wakup Marana Wakup Wakup Marana Wakup Wakup Marana Wakup Wakup Marana Wakup Marana                                                                                                    | awa obca Uoak na pribory a ticky<br>upa materiałów Servievaci voky v<br>upa 3M Menudnia v B Kod kreskowy una<br>nek Cenk DI v Cena jednostkow/Walua podst.♥ 14602,00 CX<br>>. Dane zappa Dane ma Dane dot. plan Dane pr Charakte J 3 Cu. Ugtawienia I<br>Grupy Havni skupinak B2C\ Servievaci vosky<br>Havni skupinak B2C\ Servievaci vosky<br>Havni skupinak B2C\ Servievac                                                                                                    | pis                                                                                                    | VPJ-1 vozík na tácky a příbory                                                                                               | Sprzedaż                                  |
| aru Towary V<br>eridów V Servicovaci vozky V<br>Maruúlnia V S Kod kreskowy Maluła podst. V 14682,00 CZK<br>Cena jednostkow (Waluła podst. V 14682,00 CZK<br>ne zaopa Dane ma Dane dot, plan Dane pr Charakte J. 5 C Ugławienia I<br>upy<br>vri skupinał B2Cł Servirovaci vozky<br>Wrziłwajnał B2Cł Servirovaci vozky<br>Usuń                                                                                                    | tal towaru<br>Towary<br>pa materiadow<br>pa materiadow<br>pa materiadow<br>pa materiadow<br>pa materiadow<br>Parateriadow<br>pa materiadow<br>Parateriadow<br>Cenk 01<br>Cenk 01<br>Cenk 01<br>Cenk 01<br>Cena jednostkow/Waluta podst<br>I 4602.00 C2K<br>(<br>2.) Dane zaopa Dane ma Dane dot. plan Dane pr Cgarakte j. 3 C Ugtawienia I<br>Gruy<br>Have skupina\ B2C\ Servirovaci vosky<br>Have skupina\ B2C\ Servirovaci vosky<br>Have skupina\ B2C\ Servirovaci vosky<br>Have skupina\ B2C\ Servirovaci vosky<br>Have skupina\ B2C\ Servirovaci vosky<br>Have skupina\ B2C\ Servirovaci vosky                                                                                                    | odaj Kovaru<br>Tovary<br>Tovary<br>Tovary<br>Tovary<br>Turga materiadow<br>Second Construction<br>Turga M<br>Manuálně<br>Turga M<br>Manuálně<br>Cenk 01<br>Kod kreskovny<br>Cena jednotkov/Waluta podst<br>Dane post.<br>Dane scopa<br>Dane scopa<br>Dodst<br>Usuń<br>Usuń                                                                                                    | dda) (waru Towary ♥<br>rupa materiadou ♥ Servicosal vosky ♥<br>rupa M Maruáini ♥ ♥ Kod kreskowy ■<br>mrtk Cenk 01 ♥ Cens jednotskow/Waluta podst ♥ 14602,00 C2X 1<br>> Dane zaopa Dane spr Dane ma Dane dot. plan Dane pr Charakte ½ S S Ugtawienia I<br>Grupy Plavni skupina's B2CL Servicovaci vosky Usori Vosky Usori Vosky Vosky Usori Vosky Usori Vosky Usori Vosky Usori Vosky Usori Vosky Usori Vosky Usori Vosky Usori Vosky Usori Vosky Usori Vosky Usori Vosky Usori Vosky Usori Vosky Vosky Vosky Usori Vosky Usori Vosky Usori Vosky Usori Vosky Usori Vosky Usori Vosky Usori Vosky Usori Vosky Usori Vosky Usori Vosky Vosky Vo                                                                                                    | odaj Kowaru<br>Towary<br>Towary<br>Turga materiadow<br>Served voaky<br>Turga M<br>Manualné<br>Cens 01<br>Cens jednostkow/Walua podst*<br>Li 4602,00 CX<br>Dane scopa<br>Dane scopa<br>Dane scopa<br>Dane scopa<br>Dane scopa<br>Curgy<br>Havris skupina (B2C) Servirovaci vocky<br>Havris skupina (B2C) Servirovaci vocky<br>Havris skupina (B2C) Servirova | odaj Kowaru<br>Towary<br>Towary<br>Towary<br>Towary<br>Type Marculani<br>Marculani<br>Marcu | azwa obca                                                                                                    | Vozík na príbory a tácky                                                                                                    | ✓ Zakup                                   |
| eridőw                                                                                                    | pa materiałów ♥ Servirovad vozky ♥<br>pa MM Manułoń ♥ ® Kod kreskowy                                                                                                    | ruga materiałów 🤍 Servifovaci orosky V<br>ennik Cenik 01 V Cena jednostkow (Waluta podstr. V 14602,00 C2X)<br>>. Dane zaopa Dane spr Dane ma Dane dot. plan (Dane pr Charakte Ju. 3., C., Ugtawienia I<br>Grupy Hanni skupina', B2C\ Servifovaci vosky<br>Hanni skupina', B2C\ Servifovaci vosky<br>Hanni skupina', B2C\ Se        | ruga Materiałskow ♥ Gervifovaci volky ♥<br>ennik Cenik 01 ♥ Cena jednostkow:(Waluta podstr)♥ 14.602,00 C2X:<br>>> Dane zaopa Dane pr Dane ma Dane dot. plan Dane pr Charakte J. S., C., Ugtawienia I<br>Grupy<br>Hiavri skupina\ 82C\ Servifovaci vooky<br>Pittine skupina\ 82C\ Servifovaci vooky<br>Dane J. J. J. J. J. J. J. J. J. J. J. J. J.                                                                                                    | ruga Maliniakov Servičovaci vodky<br>ennik Cenik 01 V Cena jednostkow/Wakuta podsti V 14602,00 C2K<br>>. Dane zaopa Dane spr Dane ma Dane dot. plan Dane pr Charakte J 3 C., Ugtawienia I<br>Grupy<br>Hanni skupinak B2C\ Servičovaci vodky<br>Hanni skupinak B2C\ Servičovaci vodky<br>Hanni skupinak B2C\ Servičovaci vodky                                                                                                    | ruga materialów 🤍 Servirovaci vosky 🗰 Kod kreskowy 💷 📖 kreskowy 💷 materialów 🤍 Servirovaci vosky 👘 Kod kreskowy 💷 materialów Kod kreskowy Uservirovaci vosky Uservirovaci vosky Kreskowy Kreskowy Virosky Kreskowy Virosky Virosky Kreskowy Virosky Virosky Vi                                                                                                    | odzaj towaru                                                                                                    | Towary 🔻                                                                                                    | 📃 Ws <u>k</u> aźnik środ                  |
| Marudinič ♥ () Kod kredowy<br>Cena jednostkow (Waluta podst.♥ 14562,00 C2K)<br>ne zaopa… Dane spr… Dane ma… Dane dot, plan… Dane pr… Charakte… J., S., C., Uglawienia I<br>upy<br>vni skupinal B2C\ Servirovaci vosky<br>Wrstwapinal B2BN REDFOX\ Distribuce iddl, Gastronidoby) Aegetove vosky<br>Usuń                                                                                                    | pa JM Manušiné Cank Kod Kreskowy m<br>nak Cank Kol V Cana jednostkow/Waluta podst V 14.602/00 CZK (<br>2). Dane zaopa Dane spr Dane ma Dane dot. plan Dane pr Charakte J., 3., C., Ugtawienia I<br>Grupy Marvis Augusta 2020, Servirovaci vosky<br>Hiarri shupina), ESCI, Servirovaci vosky<br>Hiarri shupina), ESCI, Servirovaci vosky<br>Hiarri shupina), ESCI, Servirovaci vosky                                                                                                    | rupa IM Manualně ♥  Kod kreskovy                                                                                                    | rupa JM Manualină ♥  Kod kreskowy                                                                                                    | rupa M Manualně V Kod kreskowy un<br>ennik Cenik 01 V Ceni jednostkowi Waluda podsti V 14.602,00 G2K<br>>. Dane zaopa Dane spr Dane ma Dane dot. plan Dane pr Cparakte J S C., Ugtawienia I<br>Grupy Dodet<br>Harvis skupina i B2Ci Servírovací vosky<br>Hitvris skupina i B2Ci Servírovací vosky<br>Uzuń<br>Uzuń                                                                                                    | rupa M Manuaină ♥③ Kod kreskowy un<br>ennik Cenik 01 ♥ Cenis jednostkowi Waluta podst ♥ 14.602.00 C2K<br>>). Dane szopa Dane ma Dane dot. plan Dane pr Charakte J 3 C.u. Ugtawienia I<br>Grupy<br>Hlavni skupinal B2C\ Servirovaci vosky<br>Hlavni skupinal B2C\ Servirovaci vosky<br>Hlavni skupinal B2C\ Servirovaci vosky                                                                                                    | irupa materiałów 📫                                                                                                    | Servírovací voziky 💌                                                                                                    |                                           |
| Cenk 01     Cena jednostkow Włabila podst. 14.602,00 C2K       ne zaopa     Dane ma       Dane dot. plan     Dane pr       Charakte     2       S     Ugawienia I       upy     Professional R2CL Servinovaci vostky       The Housino L2201 REDFOX Distribuce jidel. Gastron id.do.yl Registore vostky                                                                                                    | nik Cenik 01 Cena isednostkow/Waluta podst.* 14682.00 C2K 2). Dane zaopa Dane ma Dane dot. plan Dane pr Charakte J. 3 C., Ugtawienia I Grupy Havri skupina\ B2C\ Servicovaci vosky Havri skupina\ B2E\ REDFOX Distribuce ijdel, Gastronidoby, Regittora vosky Usuń                                                                                                    | And     Canal jednostkow/Waluta podst/     14.602.00 C2K       Jo     Dane zaopa     Dane pr     Dane dot. plan     Dane pr     C. J. J. S., C., Utgawienia I       Grupp     Mison skupinal 82Cl Servirovaci vosky     Mison skupinal 82Cl Servirovaci vosky     Dodat       Hismi skupinal 82Cl Servirovaci vosky     Utsch     Utsch                                                                                                    | And the scope of the scope of the scope                                                                                                    | Senak     Cenik 01     Cena jednostkow/Waluka podstr     14.602.00 C2K       X.     Dane zaopa     Dane gor     Dane dot. plan     Dane pr     Charakte     J     S     C     Ugawienia I       Grupy     Hilwrit skupina (S2C) Servirovsdi voziky     Hilwrit skupina (S2C) Servirovsdi voziky     Dodat     Usań                                                                                                    | Anik     Cenak 01     Cenak odd.     14.602.00 C2K       John zaopani     Dane gori,     Dane dot. plan     Dane gri     Charles of the second second                                                                                                    | arupa JM                                                                                                    | Manuálně 🔻 🗐 Kod kreskowy                                                                                                    |                                           |
| ne zaopa Dyne spr Dane ma Dane dot. plan Dane pr Charakte 2 5 C Ugawienia I<br>upy<br>vni skupinal B2C\ Servirovaci vooky<br>Vni skupinal B2E\ REDFOX\ Dishbuce (idel, Gastron £doba), Aegebye vooky<br>Usuń                                                                                                    | λ.       Dane spr       Dane ma       Dane dot. plan       Dane pr       Charakte       J       S       C       Ugawieria I         Grupy       Havri skupinal B2Cl Servicovsci vocky       Poda       Doda       Usuri         Havri skupinal B2Cl Servicovsci vocky       Usuri       Usuri       Usuri                                                                                                    | ). Dane zaopa       Dane ma       Dane dot. plan       Dane pr       Charakte       J.       S       C       Uttawienia I         Grupy       Havni skupina's B2C\ Servirovaci vosky       Dodat       Dodat       Dodat         Hitrin skupina's B2C\ Servirovaci vosky       Usuń       Usuń       Usuń                                                                                                    | A) Dane saopa       Dane ma       Dane dot, plan       Dane pr       Charakte       J.       S.,       C       Ugtawienia I         Grupy       Hiavri skupina (B2C) Servirovaci vosky       Dodat       Dodat       Usuń         Hitrit skupina (B2C) Servirovaci vosky       Usuń       Usuń       Usuń                                                                                                    | A. Dane zaopa     Dane tyr     Dane ma     Dane dot, plan     Dane pr     Charakte     J.     S.     C.     Utawienia I       Gropy     Hours dupinal BCC( Servieovaci vociky     Dods     Dods     Uturi                                                                                                    | >. Dane zaopa       Dane ma       Dane dotplan       Dane pr       Charakte       J.       S       C       Utawienia I         Grupy       Hours douphal B2C\ Servirovaci vocky       Dods       Utari       Dods         Hinty douphal B2C\ Servirovaci vocky       Utari       Utari       Utari                                                                                                    | lennik                                                                                                    | Cenik 01 Cena jednostkow/Waluta podst                                                                                        | ▼ 14.602,00 CZK                           |
|                                                                                                    |                                                                                                    |                                                                                                    |                                                                                                    |                                                                                                    |                                                                                                    | <ul> <li>A. Dane zaopa Dane :</li> <li>Grupy</li> <li>Have is kupinal (ECC) S</li> <li>Have is kupinal (ECC) (E)</li> </ul> | pr Dane ma   Dane dot, plan   Dane pr   Charakte  <br>ervírovscí vozky<br>EDFOX\Distribuce jídel, Gistronádoby\Aegeove vozky | U. S., C., Ugawienia I.,<br>Dodaj<br>Usuń |
|                                                                                                    |                                                                                                    |                                                                                                    |                                                                                                    |                                                                                                    |                                                                                                    |                                                                                                    |                                                                                                    |                                           |
|                                                                                                    |                                                                                                    |                                                                                                    |                                                                                                    |                                                                                                    |                                                                                                    |                                                                                                    |                                                                                                    |                                           |

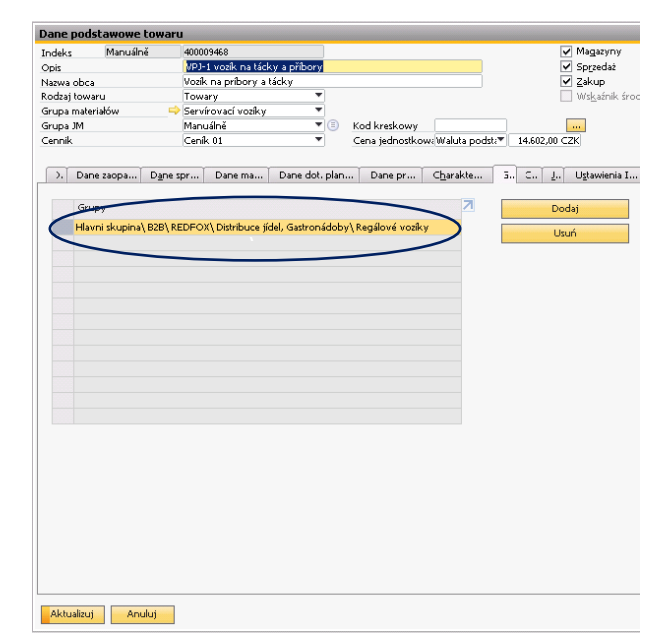

Rysunek 19 - Dane podstawowe towaru Sap Business One

Rysunek 20 - Dane podstawowe towaru Sap Business One

#### 3.1 USTAWIENIE GRUPY DLA RABATÓW

Aby otworzyć okno z listą rabatów należy w głównym menu SAP Business One wybrać kolejno: **Gospodarka** materiałowa => Cenniki => Rabaty - sprzedaż.

| abaty                       |          |                       |       |                    |            |        |                             |                           |              |              |          |   |
|-----------------------------|----------|-----------------------|-------|--------------------|------------|--------|-----------------------------|---------------------------|--------------|--------------|----------|---|
|                             |          |                       |       |                    |            |        |                             |                           |              |              |          | - |
| od Pro                      | duktu    |                       |       |                    |            |        | Kontrahent                  |                           | Data Od      |              |          |   |
| ārupa P                     | Produktó | w                     |       |                    |            | Ŧ      | Grupa Kontrahentów          | •                         | Data Do      |              |          |   |
| Тур                         | rabatu   | Nazwa Rabatu          | Opis  | Grupa Kontrahentów | Kontrahent | Grupa  | Produktów                   |                           | Kod produktu | Typ wartości | Pomiń in | n |
| Sprz                        | edaż     | Obchodní partner 5    | в     | OP bonus 5 💌       |            |        |                             | *                         |              | pro 🔻        |          |   |
| Sprz                        | edaż     | Obchodní partner 6    | в     | OP bonus 6 🔹       |            |        |                             | •                         |              | pro 🔻        |          |   |
|                             |          | Obchodní partner 7    | в     | OP bonus 7 🔹       |            |        |                             | •                         |              | pro 🔻        |          |   |
| Sprzedaż Obchodní partner 8 |          | Obchodní partner 8    | в     | OP bonus 8 💌       |            |        |                             | •                         |              | pro 🔻        |          |   |
|                             |          | Obchodní partner 9    | в     | OP bonus 9 🔹       |            |        |                             | •                         |              | pro 🔻        |          |   |
| Spra                        | edaż     | Obchodní partner 10   | в     | OP bonus 10 🔹      |            |        |                             | •                         |              | pro 🔻        |          |   |
| Sprz                        | edaż     | Obchodní partner 14,5 | в     | OP bonus 14,5 🔹 🔻  | 6          | GAST   | RO\ RM GASTRO 600\ Stoln    | ní sporáky \ Elektrické 🔻 |              | pro 🔻        |          |   |
| Sprz                        | edaż     | Obchodní partner 15   | в     | OP bonus 15 🔹 🔻    |            |        |                             | •                         |              | pro 🔻        |          |   |
| Spra                        | edaż     | Skupiny artiklů 1     | OP    | •                  |            | Hlavni | skupina\ B2B                | •                         |              | pro 🔻        |          |   |
| Sprz                        | edaż     | Skupiny artiklů 2     | OP    | •                  |            | Hlavni | skupina\ B2B\ REDFOX\ S     | tolní zařízení 🛛 🔻        |              | pro 🔻        | ~        |   |
| Sprz                        | edaż     | Skupiny artiklů 3     | OP    | •                  |            | DFOX   | Distribuce jídel, Gastronád | loby\Gastronádoby 🔻       |              | pro 🔻        | ~        |   |
| Sprz                        | edaż     | AKCE REGÁLY           | OP    | •                  |            | Hlavni | skupina\ B2B\ RM GASTRO     | 🔨 Regálový systém 🛛 🔻     |              | pro 🔻        |          |   |
| Sprz                        | edaż     | Skupiny artiklů 4     | OP    | •                  |            | Hlavni | skupina\ B2B\ Náhradní dí   | ly 🔻                      |              | pro 🔻        |          |   |
|                             |          | Skupinz artiklů       | OP    | -                  |            | Hlavni | skupina\ B2C\ Náhradní di   | ly 🔻                      |              | pro 🔻        |          |   |
|                             |          | Skupiny artikulů 5    | OP    | -                  |            |        |                             | *                         |              | pro 🔻        |          |   |
| Spra                        | edaż     | Skupiny artikulů 6    | OP    | -                  |            | Hlavni | skupina\ B2B\ RM GASTRO     | 🔨 Regálový systém 🛛 🔻     |              | pro 🔻        |          |   |
|                             |          | Skupiny artikulů 7    | OP    | -                  |            |        |                             | •                         |              | pro 🔻        |          |   |
| 4                           |          |                       |       |                    |            |        |                             | 444<br>444                |              |              |          |   |
| OK                          |          | Apului                | Dodai | rabat Usuń r       | abat       |        |                             |                           |              |              |          |   |

Rysunek 21 - Rabaty - sprzedaż Sap Business One

Klikając na pozycję w kolumnie **Grupa produktów** pojawi się rozkładana lista z dostępnymi grupami. Klikając na jedną z dostępnych pozycji na liście do danego rabatu zostanie przypisana wybrana grupa. Grupę można również usunąć wybierając puste pole, które znajduje się na samej górze rozkładanej listy.

|     |         | Kor  | strahent                               |                                                 | Data Od         |     |
|-----|---------|------|----------------------------------------|-------------------------------------------------|-----------------|-----|
|     | *       | Gru  | pa Kontrahentów                        |                                                 | Data Do         |     |
|     |         |      |                                        |                                                 |                 |     |
| ent | Grupa I | Prod | uktów                                  |                                                 | Kod produktu    | Т   |
|     |         |      |                                        | •                                               |                 | р   |
|     |         |      |                                        | •                                               |                 | р   |
|     |         |      |                                        |                                                 |                 | р   |
|     |         |      |                                        |                                                 |                 | P   |
| _   |         |      |                                        |                                                 |                 | p   |
| (3) |         | _    |                                        | -                                               |                 | P   |
|     |         |      | Wednissen                              |                                                 |                 | F   |
|     | 000599  | -    | GASTROL RM GASTRO 600 Stolp            | sporáky)                                        | Flaktrická      |     |
|     | 1000002 | -    | Hlavni skunina) B2B                    | aporany                                         | - Elerciterce   |     |
|     | 000003  |      | Hlavni skupina\ B2B\ REDEOX\ Sto       | lní zařízer                                     | าเ              |     |
|     | 029220  | -    | DFOX\ Distribuce jídel, Gastronádo     | by\ Gastr                                       | onádoby         |     |
|     | 000005  | -    | Hlavni skupina\ B2B\ RM GASTRO\        | Regálov                                         | ý systém        |     |
|     | 022561  | -    | Hlavni skupina\ B2B\ Náhradní díly     |                                                 |                 |     |
|     | 000343  | -    | Hlavni skupina\ B2C\ Náhradní díly     |                                                 |                 | 100 |
|     | 000114  | -    |                                        |                                                 |                 |     |
|     | 000116  | -    |                                        |                                                 |                 |     |
|     | 000117  | -    |                                        |                                                 |                 |     |
|     | 000118  | -    |                                        |                                                 |                 |     |
| 1   | 000711  | -    | ení\ Fritézy\ Elektrické fritézy RM\ I | Příslušens                                      | tví             |     |
|     | 000713  | -    |                                        |                                                 |                 |     |
|     | 000714  | -    | REDFOX\ Stolni zarizeni\ Salamandi     | ry\Příslu                                       | šenství         |     |
|     | 000/1/  | -    | uce jidel, Gastronadoby \ Termopor     | ty ( Prisic                                     | isenstvi<br>V   |     |
|     | 000552  | -    | ava masa a zeleniny ( Miynky na ma     | SO \ PHISIC                                     | Isenstvi        |     |
| 1   | 000141  |      | masa a zeleniny ( Krounace zeleniny    | <ul> <li>Prisiuse</li> <li>Diffeluit</li> </ul> | anatuí          |     |
| -   | 000141  |      | avni skunina) B2B) Historické zboží    | ) Dřísluž                                       | enson           |     |
|     | 000159  |      | upina\ B2B\ RM GASTRO\ Mvci pro        | aram\ Pi                                        | fislušenství    |     |
|     | 000585  |      | Chladicí, mrazící stoly a vitrínky) Př | islušensti                                      | á               |     |
|     | 000588  | -    | Chlazení\ Chladící a mrazící skříně\   | Přislušen:                                      | ství            |     |
|     | 000187  | -    | \RM GASTRO\RM GASTRO 600\F             | říslušens                                       | tví\ Ostatní    |     |
|     | 000716  | -    | B2B\RM GASTRO\RM GASTRO 70             | 0 TOP\ S                                        | ipojovací lišty |     |
|     | 000205  | -    | pina\B2B\RM GASTRO\RM GAST             | RO 700\ I                                       | Příslušenství   |     |
|     | 000217  | -    | pina\B2B\RM GASTRO\RM GAST             | RO 900\1                                        | Příslušenství   |     |
|     | 000221  | -    | upina\B2B\RM GASTRO\Konvekt            | iomaty\ F                                       | †řislušenství   |     |
|     | 000013  | -    | Hlavni skupina\ B2B\ RM GASTRO\        | RM GAS                                          | TRO 600         |     |
|     | 000718  | -    | Hlavni skupina\ B2B\ REDFOX            |                                                 |                 |     |
|     | 000735  | -    |                                        |                                                 |                 |     |
|     | 017541  | -    | Hlavni skupina\ B2B\ REDFOX\ Ch        | azení                                           |                 | 1   |

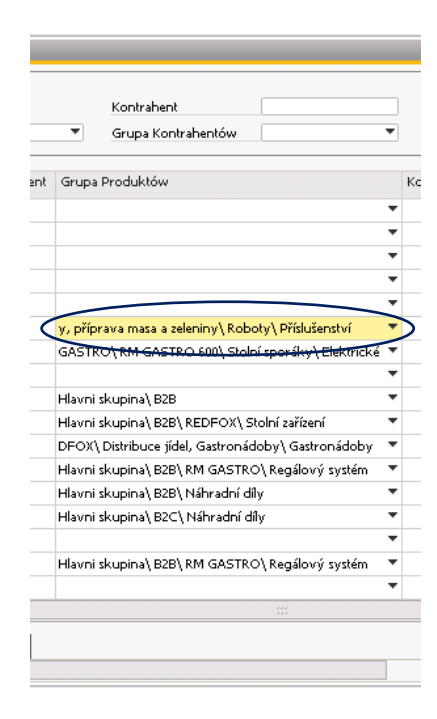

Rysunek 23 - Rabaty - sprzedaż Sap Business One

Rysunek 22 - Rabaty - sprzedaż Sap Business One

Wybierając pozycję **Wybierz** znajdującej się na rozkładanej liście, otworzy się okno **Tree View**, które zawiera drzewo z utworzonymi grupami oraz listę towarów, które zostały przyporządkowane do danej grupy. Na drzewie z grupami należy zaznaczyć grupę, do której ma zostać przydzielony rabat oraz nacisnąć przycisk

Choose

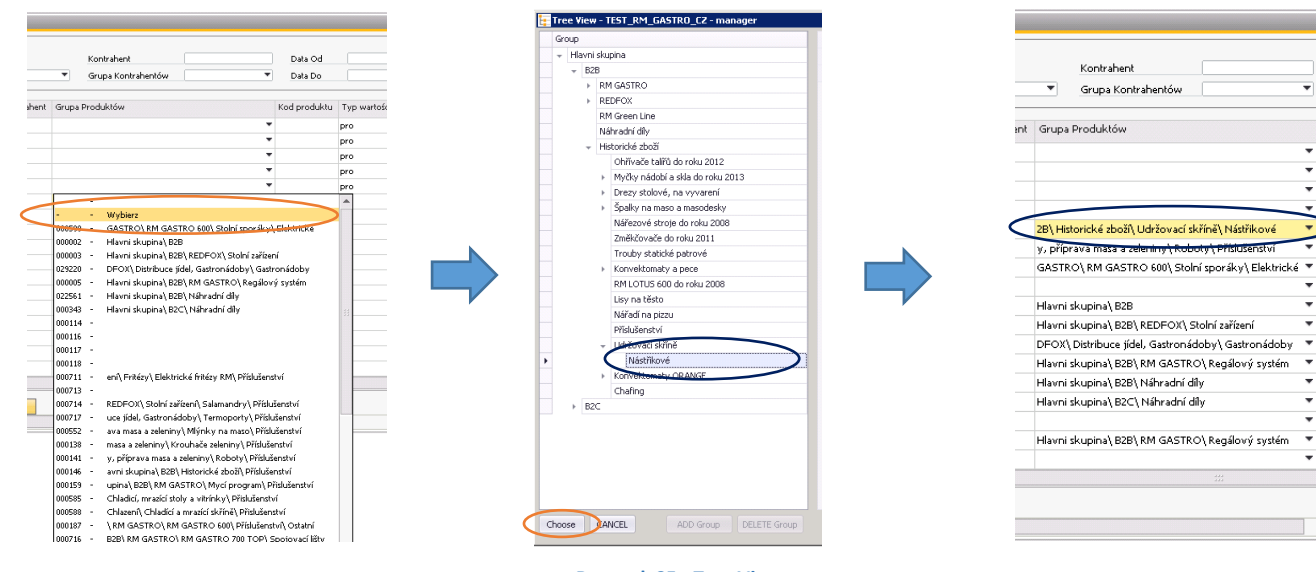

Rysunek 26 - Rabaty - sprzedaż Sap Business One Rysunek 25 - Tree View

Rysunek 24 – Rabaty - sprzedaż Sap Business One D

Kod p

# 4. SPIS RYSUNKÓW

| Rysunek 1 – Menu główne Sap Business One             | 2 |
|------------------------------------------------------|---|
| Rysunek 2 - Tree View                                | 2 |
| Rysunek 3 - Tree View                                | 3 |
| Rysunek 4 - Tree View                                | 3 |
| Rysunek 5 - Tree View                                | 4 |
| Rysunek 6 - Tree View                                | 4 |
| Rysunek 7 - Alert                                    | 4 |
| Rysunek 8 - Tree View                                | 5 |
| Rysunek 9 - Item list                                | 5 |
| Rysunek 10 - Tree View                               | 5 |
| Rysunek 11 - Tree View                               | 5 |
| Rysunek 12 - Tree View                               | 5 |
| Rysunek 13 - Tree View                               | 6 |
| Rysunek 14 - Tree View                               | 6 |
| Rysunek 15 - Alert                                   | 6 |
| Rysunek 16 – Menu główne Sap Business One            | 7 |
| Rysunek 17 - Dane podstawowe towaru Sap Business One | 7 |
| Rysunek 18 - Dane podstawowe towaru Sap Business One | 7 |
| Rysunek 20 - Dane podstawowe towaru Sap Business One | 8 |
| Rysunek 19 - Dane podstawowe towaru Sap Business One | 8 |
| Rysunek 21 - Rabaty - sprzedaż Sap Business One      | 9 |
| Rysunek 22 - Rabaty - sprzedaż Sap Business One      | 9 |
| Rysunek 23 - Rabaty - sprzedaż Sap Business One      | 9 |
| Rysunek 24 – Rabaty - sprzedaż Sap Business One1     | 0 |
| Rysunek 25 - Tree View                               | 0 |
| Rysunek 26 - Rabaty - sprzedaż Sap Business One1     | 0 |